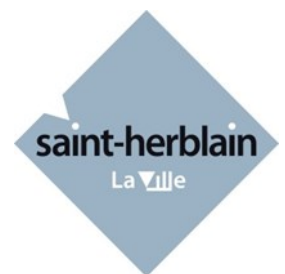

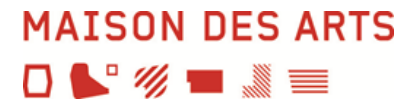

# Guide de pré-inscription en ligne à la Maison des Arts

# Accès à notre site : https://maisondesarts.saint-herblain.fr/

Sur la page d'accueil du site de la Maison des Arts :

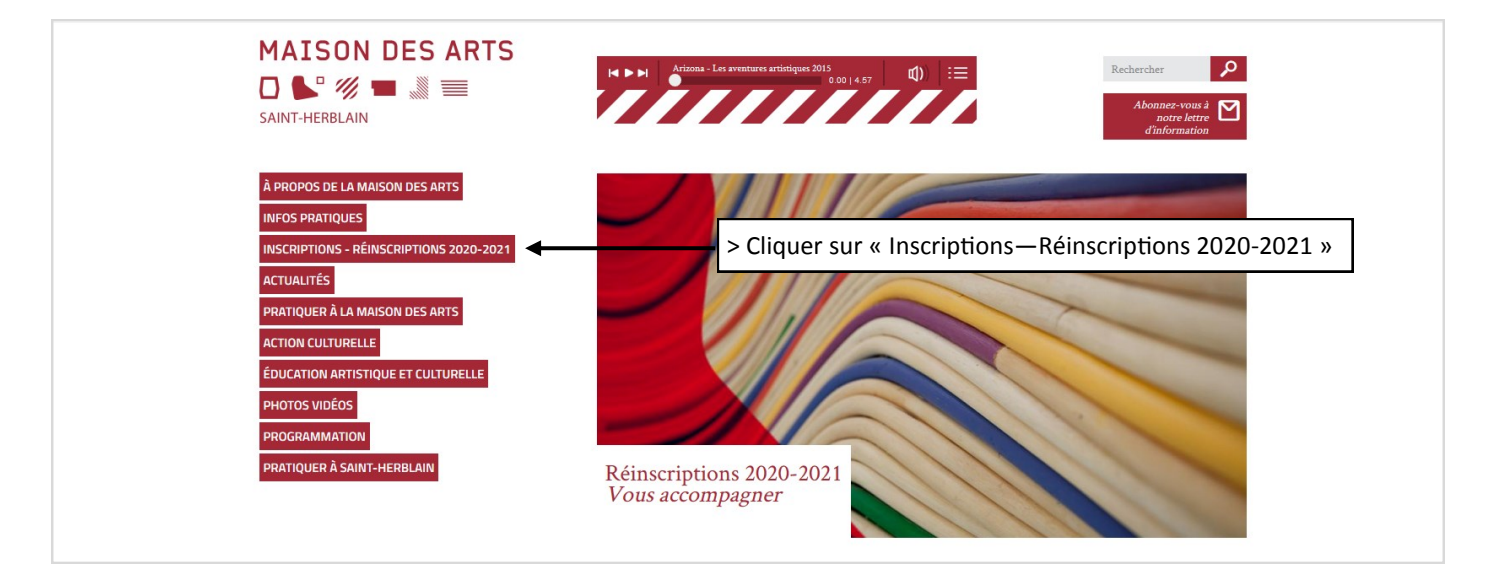

Sur la page « Inscriptions — Réinscriptions 2020-2021 », 2e paragraphe « 2—Inscription en ligne » :

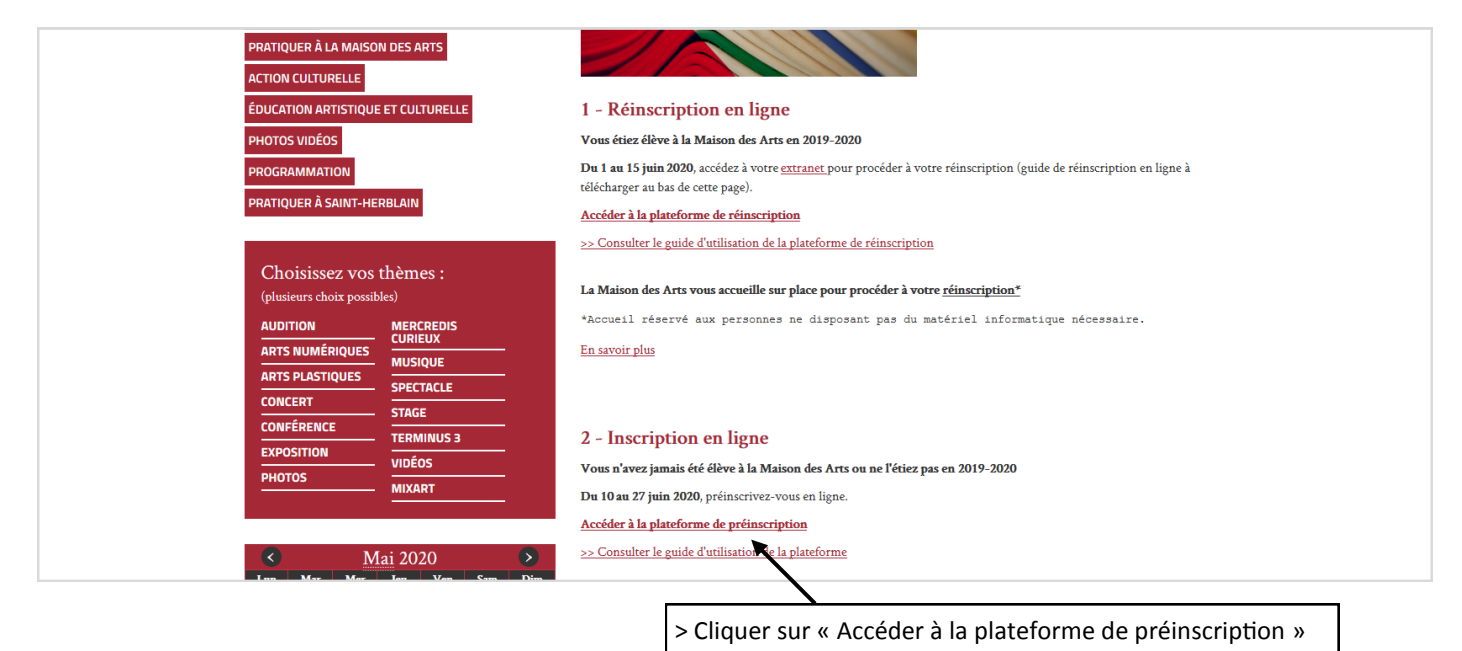

#### Le formulaire de préinscription s'affiche. Il est composé de plusieurs blocs. *Note : les champs surlignés en jaune sont des champs obligatoires.*

|                        | Pré-inscription en ligne 2020-2021                                                                                                    | MAISON DES ARTS<br>□ <b>\$</b> ° ♥ ■ <b>3</b> ■ |
|------------------------|----------------------------------------------------------------------------------------------------|-------------------------------------------------|
| A - Bloc Introduction  | Binnetne aur la stad de la transmistrative, more la stadio francision.<br>Sur fou a nerginaria comparisamentarias, more la constructiva en estad de la stadia de la sol de innolte de places sent<br>tentanio.<br>Las innoltores ner anti pas tentales par outre d'annies, un torge au sont sens all'etitud e use sol in nontre de places sent<br>transmissiones consultar la horar de la constructiva proposés aur la sita de la Nation des Adu. A note que les oriensus des<br>auxos places consultar la horar des cours calcitat proposés aur la sita de la Matan des Adu. A note que les oriensus des<br>auxos des auto de la la horar de las mores cours indicidan proposés aur la sita de la dividuante de places pour les pensores en<br>d'outor avante de la la horar de sent pensories course indicidante antidoumente es de la nourceaux insorte.<br>Nous a forse al de la la horar de sent pensories nous calcitat de proposés aur la de la dividuante de la dividuante de la dividuante de la dividuante de la dividuante<br>de vivos des al de la de la harar de la dividuante de la dividuante de la dividuante de la dividuante de la dividuante<br>Nous a forse al de la harar des cours course de la dividuante de la dividuante de la dividuan |                                                 |
|                        | Responsable 1  Responsable 1  Respon                     |                                                 |
|                        | Profession <u>Cal. andre andressionnele</u>                                                                                                    |                                                 |
| B - Bloc Responsable 1 | CF Vile<br>Tél domicie Tél pro Télécopie<br>Email Mobile                                                                                                    |                                                 |
|                        | La responsable est succi dève.                                                                                                    |                                                 |
|                        | - Ajover un stonu responsole                                                                                                    |                                                 |
| C- Bloc Elèves         | Ajouter un élève                                                                                                    |                                                 |
|                        | Confirmation                                                                                                    |                                                 |
|                        | Veuller respansi / remail du responsable 1<br>Email                                                                                                    |                                                 |
|                        | Veulliter Algorative & la quastion cl-desaous (systèlime anti-spam)                                                                                                    |                                                 |
| D - Bloc confirmation  | Combien font dé et 44 7<br>En disuest par validair, la manager à manager la manager la displanant displanant displanatti displanant displanant di displanant displanant displanant                   |                                                 |
|                        | https://maisondesads.solid-instituin/tradicios/insolidions                                                                                                    |                                                 |
|                        | J'accepte                                                                                                    |                                                 |

# A - Bloc Introduction

Différentes informations sont renseignées.

## B - Bloc Responsable 1

Il permet de saisir l'ensemble des coordonnées du responsable 1.

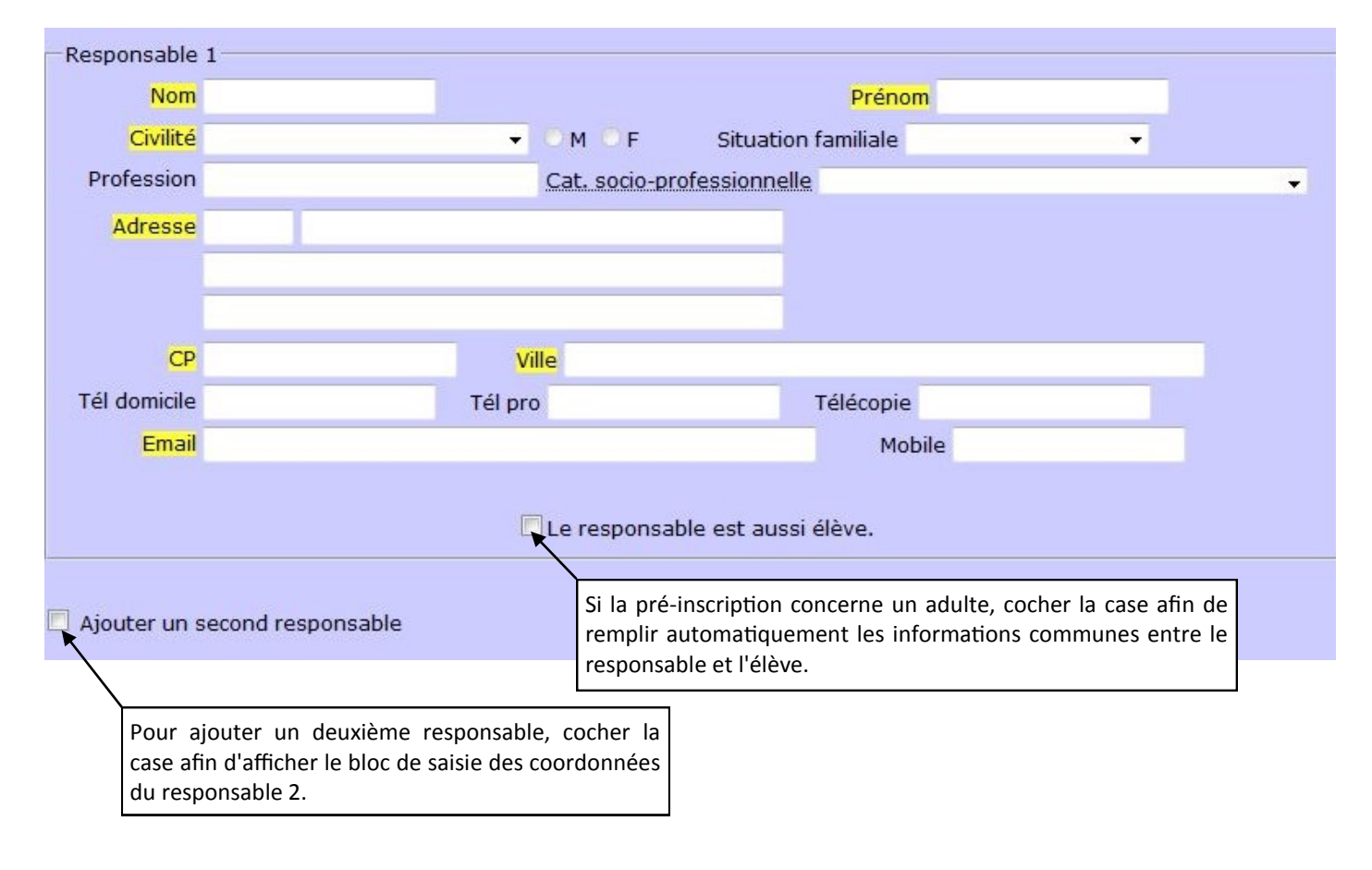

## C - Bloc Élèves

Il permet de saisir les adultes et les enfants de la famille qui postulent pour être élèves dans l'établissement.

Cliquer sur le bouton Ajouter un élève.

La grille de saisie s'affiche. Elle est composée de plusieurs blocs : coordonnées de m'élève, choix, pièces à fournir. Note : les champs surlignés en jaune sont des champs obligatoires.

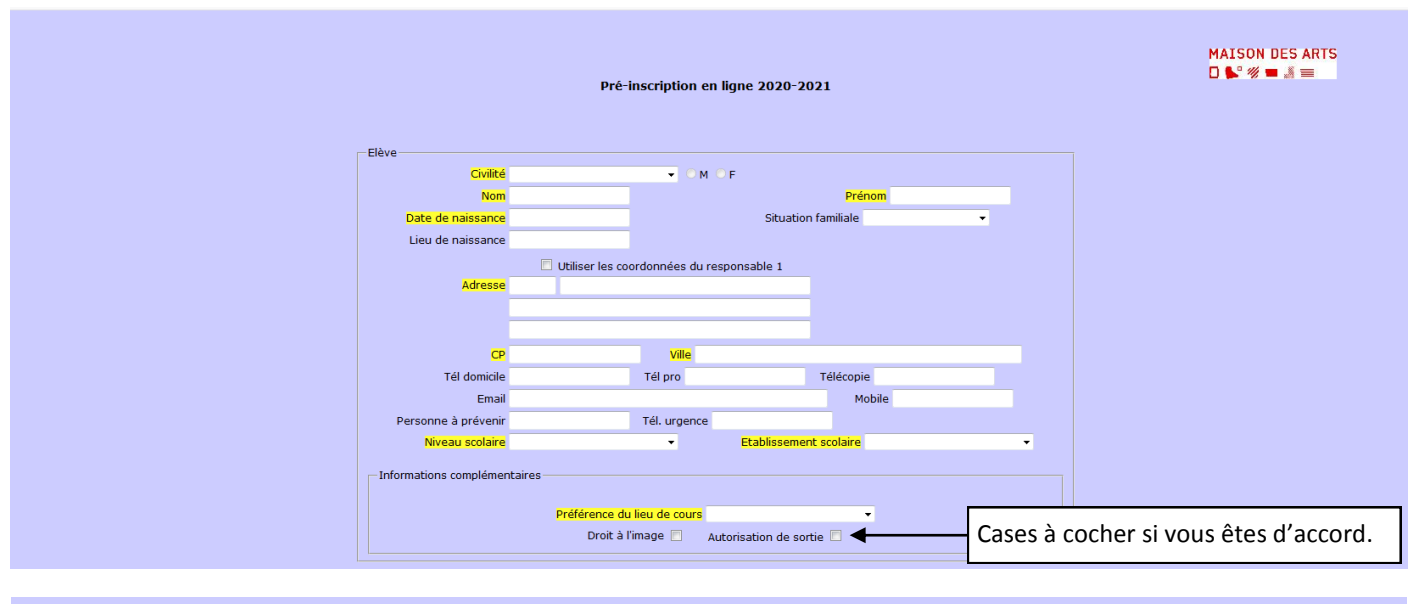

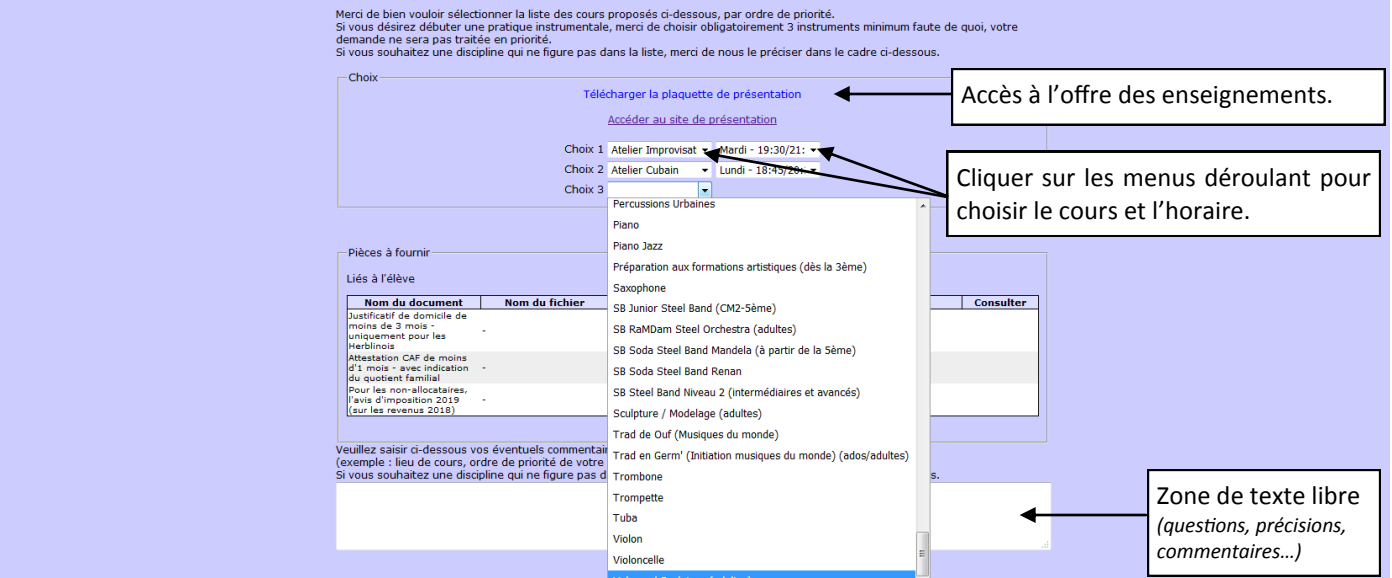

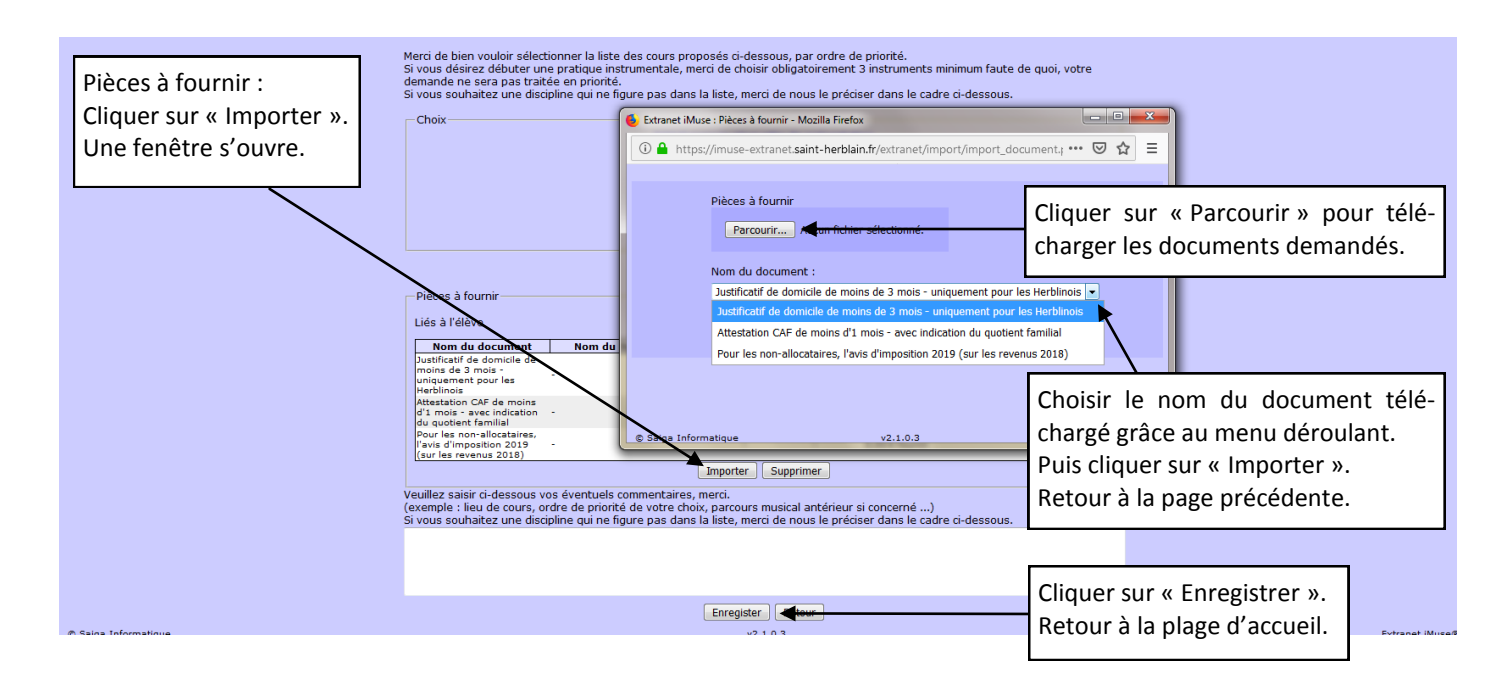

#### **D** - Bloc Confirmation

Sur la page d'accueil, le nom et prénom des élèves inscrits apparaissent avec le récapitulatif des cours souhaités.

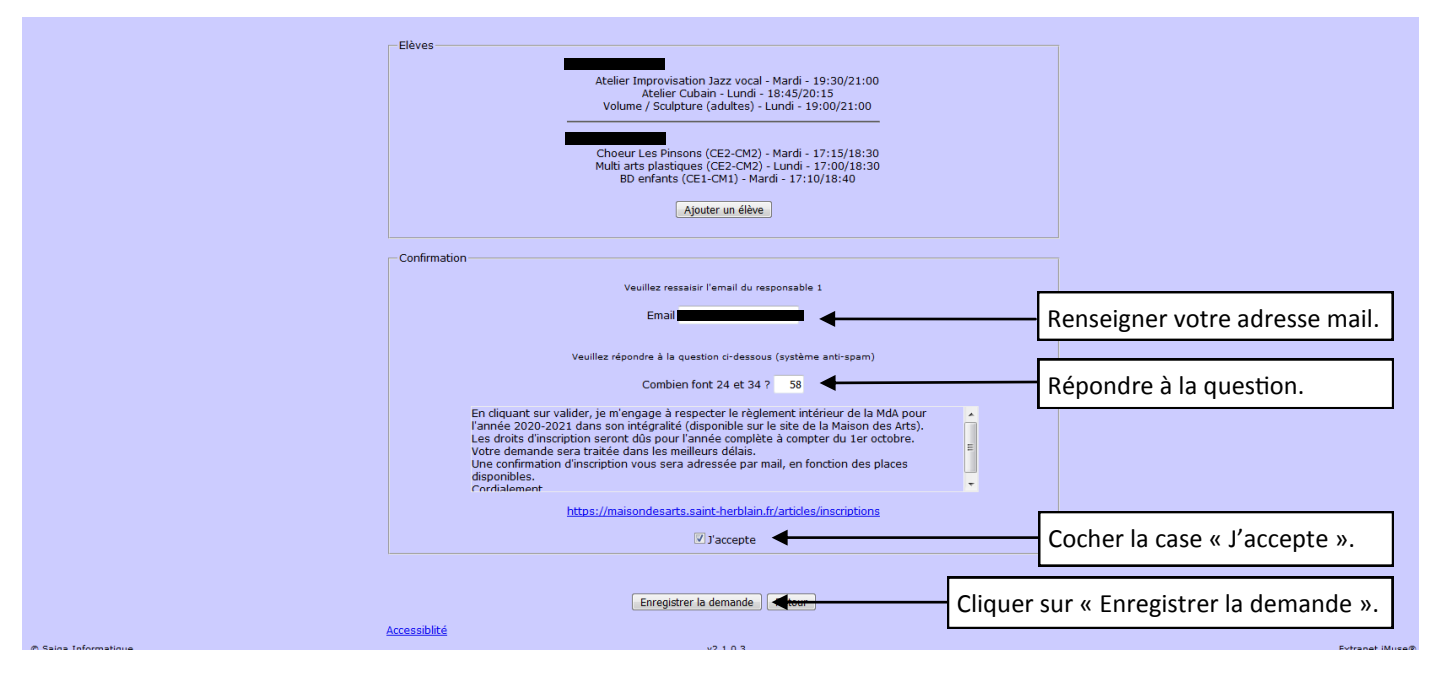

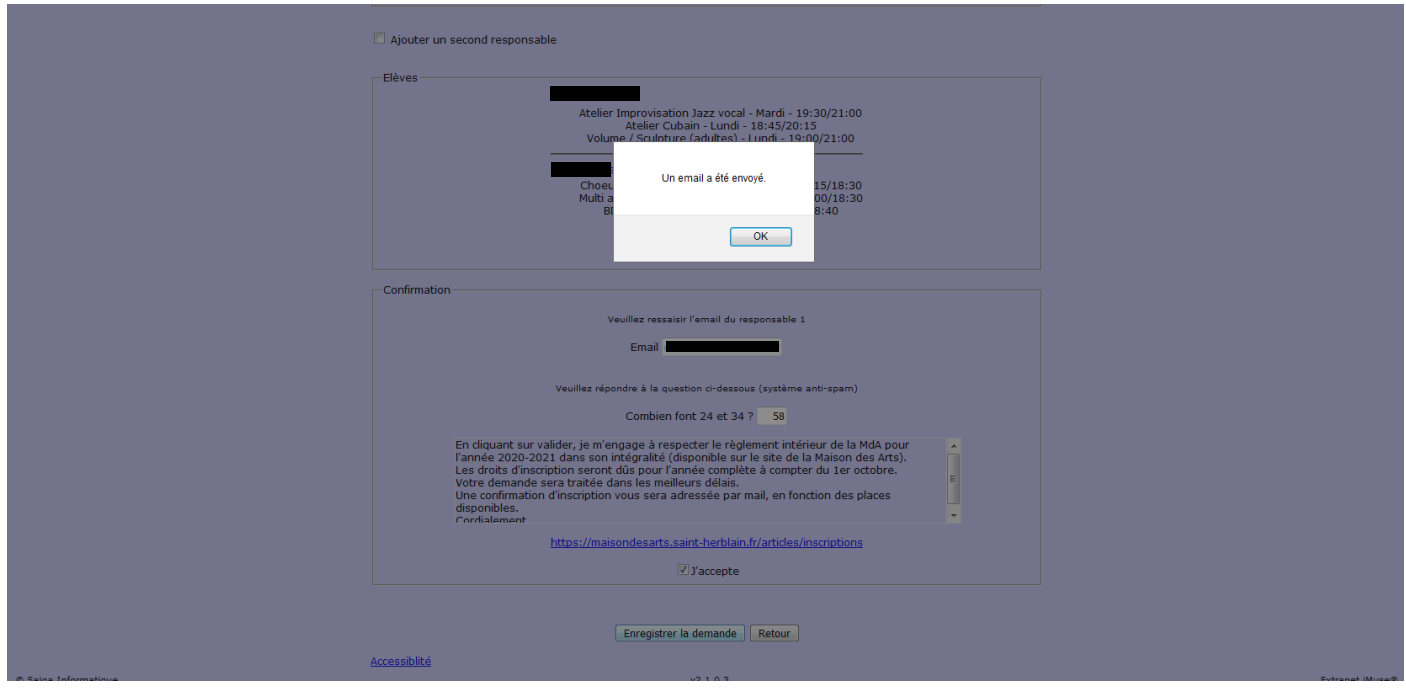

Un courrier électronique « Création de votre dossier de pré-inscription" est envoyé sur votre boîte mail.